# THE UNIVERSITY of HAWAI'I SYSTEM LIKE NO PLACE ELSE ON EARTH

# Application Acknowledgement

Thank you, ACCJC, for your application to Kapi'olani Community College for Fall 2017.

### PLEASE PRINT and SAVE this confirmation page.

Notification of your admissions status will be emailed to you within two to three weeks of receipt of your application in January for Summer/Fall semester and September for Spring semester. **DO NOT** submit another online application for this term at any UH community college, including Kapiolani Community College, as this may delay the application process. **If you are already accepted or currently enrolled at a UH Community College campus and would like to attend Kapi'olani Community College, complete and submit a Change of Home Institution Form.** 

Additional information or documents may be needed from you in order to complete the application process. This additional documentation may be required for any of the following reasons:

- To help us determine your residency status for tuition purposes.
- For Early Admit and Running Start, submit your documents to Kuilei Outreach.
- For International applicant, the Supplemental Information Form, TOEFL results, High School transcript, College transcript (if applicable), to the Honda International Center.
- For active military members, the Military Orders and Military Verification Form.
- For veteran exemption students, the Veteran Exemption for Non-Resident Tuition Form, DD-214, and Certificate of Eligibility.
- To support your application to selective restricted access programs or majors.
- A \$25 application fee for most non-resident applicants.

Some of these documents may have been provided to you during the application process. Please complete and submit any requested information as soon as possible to the following address:

Kapi'olani Community College Kekaulike Information and Service Center (KISC) 4303 Diamond Head Rd., 'Ilima 102 Honolulu, HI 96816

Your application may be considered incomplete until all required information or documents have been submitted.

**TO FIND OUT MORE ABOUT ANY ADDITIONAL APPLICATION REQUIREMENTS AND DEADLINES:** Click on the link below to the campus Admissions web site. This is especially important for students applying to selective restrictive access programs or majors.

#### https://www.kapiolani.hawaii.edu

IF YOUR MAILING OR EMAIL ADDRESS CHANGES before you receive a notice of acceptance, please report your new address via letter to the Admissions Office at the address indicated above or email to: kapinfo@hawaii.edu

Please include your name, date of birth, and the term of your application as well as the new address information and the effective date of the change.

**HEALTH CLEARANCES** are required before you can register for classes. You need to provide TB Clearance within 12 months prior to the start of the term and your immunization of (MMR) Measles, Mumps, Rubella (2 shots). You can download our Health Clearance Form at our website.

You will be receiving an acknowledgement of your application from the Admissions Office, as well as information about the advising and registration process after you have been accepted.

Welcome to Kapi'olani Community College! We look forward to offering you a challenging and rewarding educational experience.

Print this page Logout

Release: UH:8.10:3

### © 2017 Ellucian Company L.P. and its affiliates.

THE UNIVERSITY of HAWAI'I SYSTEM LIKE NO PLACE ELSE ON EARTH

# Application Checklist

This is a checklist of your application sections. When you enter data in a section, a checkmark will appear by that section. When you have provided all the application information, click **Application is Complete** to submit the application. (You cannot make changes to an application online once it has been submitted.) For contact information for the admissions offices, go to Help or click here.

At any point, you may click **Finish Later** to save your data. You will need your Login ID and PIN so that you may return at a later time to finish.

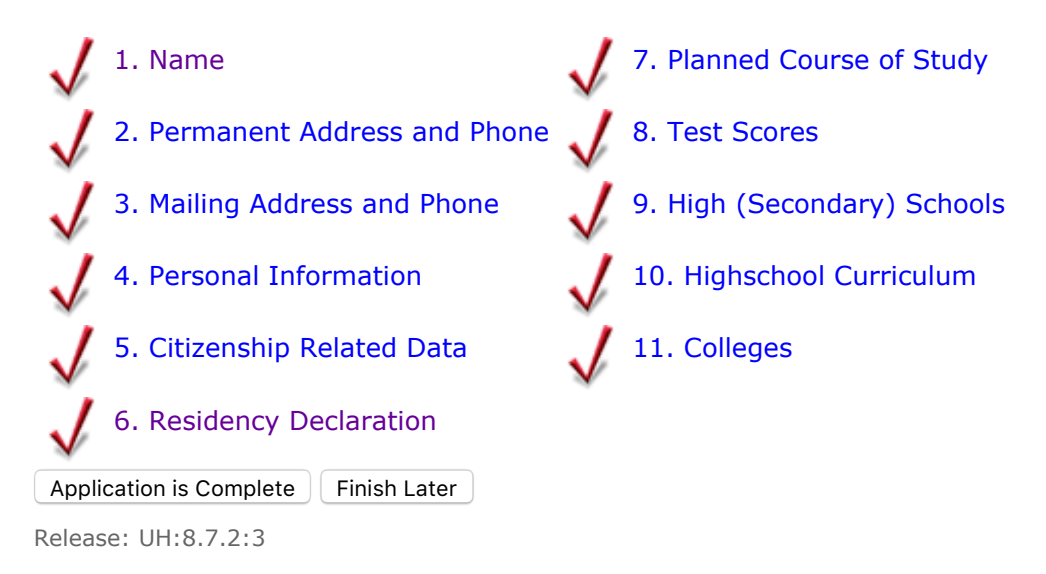

© 2017 Ellucian Company L.P. and its affiliates.

# THE UNIVERSITY of HAWAI'I SYSTEM LIKE NO PLACE ELSE ON EARTH

### **Choose Institution**

Select the UH institution to which you are applying. Go to HELP to link to each campus' website for information about the institution.

The University of Hawaii offers classes at community-based centers throughout the state. University and Education Centers are available on the islands of Hawaii, Kauai, Maui, Molokai, and Oahu. The **table below** lists the institutions which offer classes at these Centers. If you intend to primarily enroll at a University or Education Center, after selecting the institution, please select the appropriate location (site) from the drop-down list. For more information, please contact the respective center directly (https://www.hawaii.edu/campuses/edcenters.html) or the admissions office for assistance

(http://www.hawaii.edu/campuses/edcenters.html) or the admissions office for assistance (http://www.hawaii.edu/admissions/).

| Institution                         | Site(University/Education<br>Center)                                                                                                    | Institution                       | Site(University/Education<br>Center)                                                                                                    |
|-------------------------------------|----------------------------------------------------------------------------------------------------|-----------------------------------|----------------------------------------------------------------------------------------------------|
| Hawaii Community<br>College         | Palamanui - West Hawaii<br>University Center<br>Hawaii CC Main Campus                                                                          | University of Hawaii at<br>Manoa  | Maui - University Center<br>American Samoa (College of<br>Ed Prog)<br>UH Manoa, Main Campus                                                                                                    |
| Leeward Community<br>College        | Waianae Education Center<br>Leeward CC Main Campus                                                                                             | University of Hawaii<br>West Oahu | Hana Education Center<br>Palamanui - West Hawaii<br>University Center<br>Kauai - University Center<br>Lanai Education Center<br>Maui - University Center<br>Molokai Education Center<br>UH West Oahu, Main<br>Campus |
| University of Hawaii, Ma<br>College | aui Hana Education Center<br>Lahaina Education Center<br>Lanai Education Center<br>Molokai Education Center<br>UH Maui College, Main<br>Campus |                                   |                                                                                                    |

When you are finished, click **Continue**.

**NOTE:** To apply to UH-Manoa, UH-Hilo and/or UH-West Oahu, please submit a separate application to each institution. To apply to a community college, you should submit an application to only one campus. Once you are accepted by a community college, you may change to a different community college by submitting a Change of Home Institution form to the new campus of your choice.

| Institution | Kapi'olani Community College | \$ |
|-------------|------------------------------|----|

Continue

### Return to Admissions Login

Release: UH:8.7.2:3

## © 2017 Ellucian Company L.P. and its affiliates.